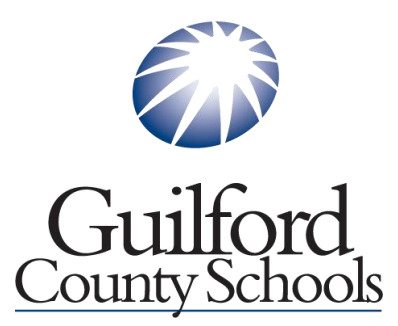

## **Current Student Transcript Request Overview - ScribOrder**

Click the link for Student transcripts of District Homepage or Current High School Homepage. This is the landing page after clicking that you want a student transcript.

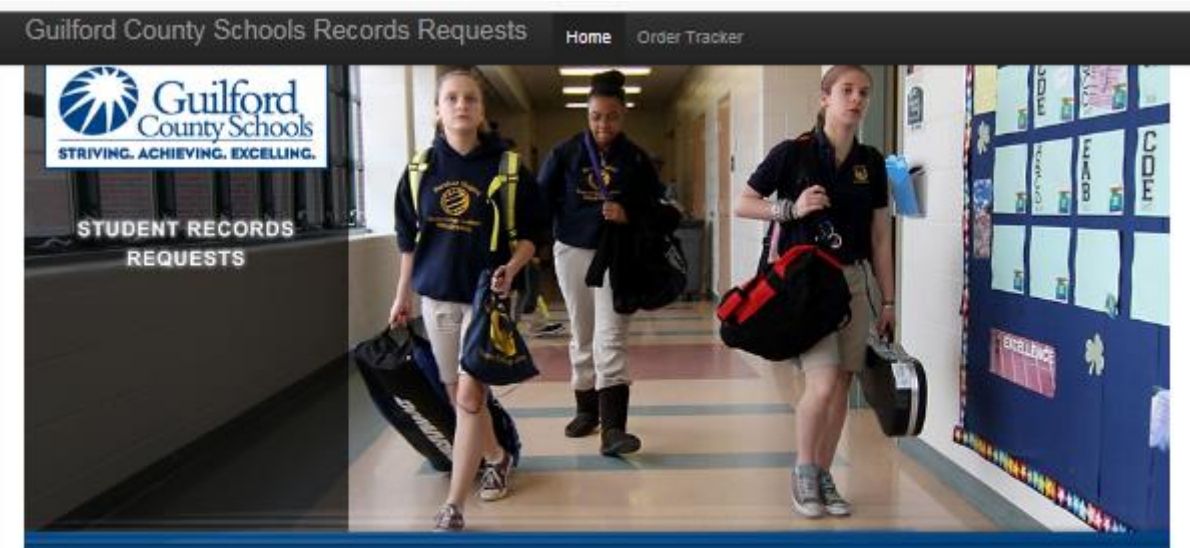

Select To Get Started:

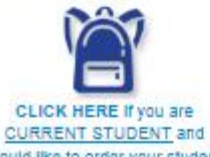

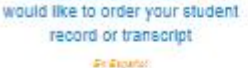

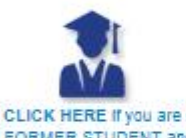

a FORMER STUDENT and would like to order your student record or transcript

Sy Españal

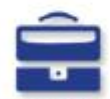

CLICK HERE If you are a COLLEGE / UNIVERSITY, CORPORATION, or GOVERNMENT AGENCY requesting a graduation verification

#### General Information

Guilford County Schools is now offering a secure site for current and former students to access transcripts, attendance, and employment verifications.

Per District policy and the Family Educational Rights and Privacy Act (FERPA) student records are only available to those who have authorization from the student or parent, guardian or responsible person if the student is less than 18 years of age. If the student is 18 years of age or older, school records will not be released to a parent, guardian, or responsible person without the student's written consent.

CURRENT STUDENTS may use CFNC.org to send transcripts to colleges and universities in North Carolina for free. CLICK HERE TO ACCESS CFNC.ORG

Please note the information below:

- · Please allow 7-10 business days to process student record orders.
- Phone and fax requests will no longer be accepted. If you are a government agency, please contact our office to receive a coupon code prior to submitting your request.
- Requests for information must be completed online and will be processed on normal business days during normal business hours (Monday-Friday 8:00 AM-4:00 PM).
- You will receive emails from scribonline@scribsoft.com to notify you of the status of your order. It is important you read those emails carefully as additional information may be required to process you request.
- · Click the appropriate link or icon to request information.

Please note that this website is optimized for IE 9.0 and higher, Safari, Chrome and Firefox.

All requests will be checked for accuracy. Any inaccurate information may result in your record not being processed. All communication with regard to your order, payment, our progress, and the records delivery will be sent via email.

Back to GCS Records Page

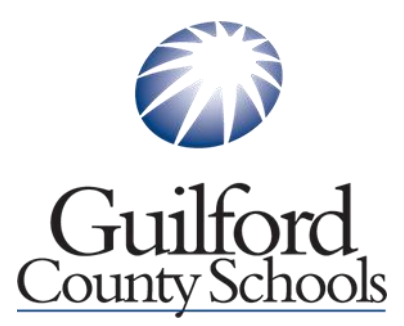

The requestor will select the type of request they need from one of the 3 links on the left.

\* Current Students will select the first icon:

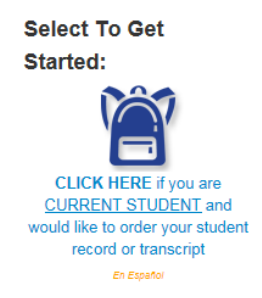

Current students will fill out the form that appears after clicking the link. You must fill out all red star \* required fields. Current students are not charged a fee for transcript requests.

| Guilfo                                                                                                    | rd,                                                                                                    |                                                                                                    |                                                                                                    |
|----------------------------------------------------------------------------------------------------|----------------------------------------------------------------------------------------------------|----------------------------------------------------------------------------------------------------|----------------------------------------------------------------------------------------------------|
| RIVING. ACHIEVING. EXCE                                                                                                    | IOOIS ILLING.                                                                                                    |                                                                                                    |                                                                                                    |
| TUDENT RECORDS REQU                                                                                                    | ESTS                                                                                                    |                                                                                                    | PREPARING GRADUATES: ENGAGING MIL<br>DEVELOPING CHARACTER                                                            |
| urrent St                                                                                                    | udent Records                                                                                                    | s Request Step 1, Plea                                                                                                    | ase Enter All Information                                                                                            |
| This is an official requ                                                                                                    | est for a copy of a student reco                                                                                                    | rd. The information contained in this requ                                                                                                    | uest should be considered private. Please                                                                            |
| complete all information<br>recessary to verify and                                                                                                    | in full and then finalize the order<br>protect your school record from be                                                                                                    | process through payment of the 'order fee<br>ing accessed by unauthorized individuals.                                                                                                    | e. The information required on this page is                                                                          |
| ou will receive emails                                                                                                    | from scribOnline@scribsoft.co                                                                                                    | m to notify you of the status of your or                                                                                                    | ler. It is important you read those emails                                                                           |
| arefully as additional in                                                                                                    | formation may be required to proc                                                                                                    | ess your request.                                                                                                    |                                                                                                    |
|                                                                                                    |                                                                                                    |                                                                                                    |                                                                                                    |
| ALCE SSING THE ORD                                                                                                    | ER IRACKER: ()nce the order)                                                                                                    | have been submitted and nevment received                                                                                                    | you will be directed to a confirmation name                                                                          |
| which contains the link                                                                                                    | DER TRACKER: Once the order to<br>to the Order Tracker. You will als                                                                                                    | has been submitted and payment received,<br>o receive a link to the Order Tracker via e                                                                                                    | you will be directed to a confirmation page mail from scribonline@scribsoft.com. To                                  |
| ACCESSING THE ORE<br>which contains the link<br>access the Order Track                                                                                                    | DER TRACKER: Once the order i<br>to the Order Tracker. You will als<br>er, you will enter your email addre:                                                                                                    | has been submitted and payment received,<br>o receive a link to the Order Tracker via er<br>ss, order number and password.                                                                                                    | you will be directed to a confirmation page<br>mail from scribonline@scribsoft.com. To                               |
| which contains the link<br>access the Order Track<br>f you do NOT have a S                                                                                                    | VER TRACKER: Once the order it<br>to the Order Tracker. You will als<br>er, you will enter your email addres<br>SN and/or Driver's License, please                                                                                      | as been submitted and payment received,<br>o receive a link to the Order Tracker via er<br>ss, order number and password.<br>e enter '9999' in the appropriate fields below                                                                        | .you will be directed to a confirmation page<br>mail from scribonline@scribsoft.com. To<br>v.                        |
| ACCESSING THE ORE<br>which contains the link<br>access the Order Track<br>f you do NOT have a S                                                                                                    | VER TRACKEN: Once the order it<br>to the Order Tracker. You will als<br>r, you will enter your email addre<br>SN and/or Driver's License, please                                                                                        | as been submitted and payment received,<br>o receive a link to the Order Tracker via er<br>ss, order number and password,<br>a enter '9090' in the appropriate fields below                                                                        | you will be directed to a confirmation page<br>mail from scribonline@scribsoft.com. To<br>v.                         |
| ACCESSING THE ORE<br>which contains the link<br>access the Order Track<br>f you do NOT have a S<br>udent's Current                                                                                                    | VER TRACKEN: Once the order it<br>to the Order Tracker. You will als<br>er, you will enter your email addre:<br>SN and/or Driver's License, please<br>Name:                                                                             | as been submitted and payment received,<br>o receive a link to the Order Tracker via er<br>ss, order number and password.                                                                                                    | you will be directed to a confirmation page<br>mail from scribonline@scribsoft.com. To<br>v.                         |
| ACCESSING THE ORE<br>which contains the link<br>access the Order Track<br>f you do NOT have a S<br>udent's Current<br>* Last Name:                                                                                                    | VER TRACKEN: Once the order it<br>to the Order Tracker. You will als<br>er, you will enter your email addre:<br>SN and/or Driver's License, please<br>Name:<br>required                                                                 | as been submitted and payment received,<br>o receive a link to the Order Tracker via er<br>ss, order number and password.<br>e enter '9999' in the appropriate fields below<br>First Name:                                                         | you will be directed to a confirmation page<br>mail from scribonline@scribsoft.com. To<br>v.                         |
| AUCESSING I HE ORE<br>which contains the link<br>iccess the Order Track<br>f you do NOT have a S<br>udent's Current<br>* Last Name:<br>Middle Name:                                                                                                    | VER TRACKEN: Once the order it<br>to the Order Tracker. You will als<br>er, you will enter your email addres<br>SN and/or Driver's License, please<br>Name:<br>required                                                                 | as been submitted and payment received,<br>o receive a link to the Order Tracker via er<br>ss, order number and password.<br>e enter '9999' in the appropriate fields below<br>First Name:                                                         | you will be directed to a confirmation page<br>mail from scribonline@scribsoft.com. To<br>v.                         |
| AUCESSING I HE ORE<br>which contains the link<br>iccoess the Order Track<br>f you do NOT have a S<br>udent's Current<br>* Last Name:<br>Middle Name:<br>Maiden Name:                                                                                                    | VER TRACKEN: Once the order it<br>to the Order Tracker. You will als<br>er, you will enter your email addres<br>SN and/or Driver's License, please<br>Name:<br>required                                                                 | as been submitted and payment received,<br>o receive a link to the Order Tracker via er<br>ss, order number and password.<br>e enter '9999' in the appropriate fields below<br>First Name:                                                         | you will be directed to a confirmation page<br>mail from scribonline@scribsoft.com. To<br>v.                         |
| AUCE SSING THE ORE<br>which contains the link<br>access the Order Track<br>f you do NOT have a S<br>udent's Current<br>* Last Name:<br>Middle Name:<br>Maiden Name:<br>* Last 4 SSN:                                                                                         | VER TRACKEN: Once the order it<br>to the Order Tracker. You will als<br>er, you will enter your email addres<br>SN and/or Driver's License, please<br>Name:<br>required<br>required                                                     | as been submitted and payment received,<br>o receive a link to the Order Tracker via er<br>ss, order number and password.<br>e enter '9999' in the appropriate fields below<br>* First Name:<br>Suffix:<br>* Last 4 SSN: <sup>contrent</sup>       | you will be directed to a confirmation page<br>mail from scribonline@scribsoft.com. To<br>v.<br>required<br>required |
| AUCESSING I HE ORE<br>which contains the link<br>eccess the Order Track<br>f you do NOT have a S<br>udent'S Current<br>* Last Name:<br>Maiden Name:<br>* Last 4 SSN:<br>Student Id:                                                                                          | VER TRACKEN: Once the order it<br>to the Order Tracker. You will als<br>er, you will enter your email addres<br>SN and/or Driver's License, please<br>Name:<br>required<br>required                                                     | as been submitted and payment received,<br>o receive a link to the Order Tracker via er<br>s, order number and password.<br>e enter '90909' in the appropriate fields below<br>First Name:<br>Suffix:<br>Last 4 SSN; (continui                     | you will be directed to a confirmation page<br>mail from scribonline@scribsoft.com. To<br>v.<br>required<br>required |
| AUCESSING I HE ORE<br>which contains the link<br>eccess the Order Track<br>f you do NOT have a S<br>udent'S Current<br>* Last Name:<br>Maiden Name:<br>* Last 4 SSN:<br>Student Id:                                                                                          | VER TRACKEN: Once the order it<br>to the Order Tracker. You will als<br>er, you will enter your email addres<br>SN and/or Driver's License, please<br>Name:<br>required<br>required                                                     | as been submitted and payment received,<br>o receive a link to the Order Tracker via ers,<br>order number and password.<br>e enter '99999' in the appropriate fields below<br>First Name:<br>Suffix:<br>Last 4 SSN: (continui)                     | you will be directed to a confirmation page<br>mail from scribonline@scribsoft.com. To<br>v.<br>required<br>required |
| AUCE SSING I HE ORE<br>which contains the link<br>access the Order Track<br>f you do NOT have a S<br>udent'S Current<br>* Last Name:<br>Maiden Name:<br>* Last A SSN:<br>Student Id:<br>Formation Relate                                                                     | PARTRACKEN: Once the order it<br>othe Order Tracker. You will alse<br>er, you will enter your email address<br>SN and/or Driver's License, please<br>Name:<br>required<br>required<br>required<br>ed To Student's Birth:                | as been submitted and payment received,<br>o receive a link to the Order Tracker via ers,<br>order number and password.<br>e enter '99999' in the appropriate fields below<br>First Name:<br>Suffix:<br>Last 4 SSN: control                        | you will be directed to a confirmation page<br>mail from scribonline@scribsoft.com. To<br>v.<br>required<br>required |
| AULE SSING THE ORE<br>which contains the link<br>access the Order Track<br>of you do NOT have a S<br>udent's Current<br>* Last Name:<br>Middle Name:<br>Maiden Name:<br>* Last 4 SSN:<br>Student Id:<br>formation Relate<br>* Date of Birth:                                 | INACKEN: Once the order it<br>othe Order Tracker. You will alse<br>any you will enter your email address<br>SN and/or Driver's License, please<br>Name:<br>required<br>required<br>required<br>ed To Student's Birth:<br>mm/ddyyyy.     | as been submitted and payment received,<br>o receive a link to the Order Tracker via ers,<br>order number and password.<br>e enter '99999' in the appropriate fields below<br>* First Name:<br>Suffix:<br>* Last 4 SSN: continui<br>Current Age:   | you will be directed to a confirmation page<br>mail from scribonline@scribsoft.com. To<br>v.<br>required<br>required |
| ACCE SSING THE ORE<br>which contains the link<br>access the Order Track<br>If you do NOT have a S<br>tudent's Current<br>* Last Name:<br>Middle Name:<br>Middle Name:<br>Middle Name:<br>* Last 4 SSN:<br>Student Id:<br>formation Relate<br>* Date of Birth:<br>Birth City: | In TRACKER: Once the order it<br>othe Order Tracker. You will alse<br>ar, you will enter your email address<br>SN and/or Driver's License, please<br>Name:<br>required<br>required<br>required<br>add To Student's Birth:<br>mm/dd/yyyy | As been submitted and payment received,<br>o receive a link to the Order Tracker via er<br>ss, order number and password.<br>e enter '9999' in the appropriate fields below<br>* First Name:<br>Suffix:<br>* Last 4 SSN: (continui<br>Current Age: | you will be directed to a confirmation page<br>mail from scribonline@scribsoft.com. To<br>v.<br>required<br>required |

When finished you will click "Proceed to Checkout".

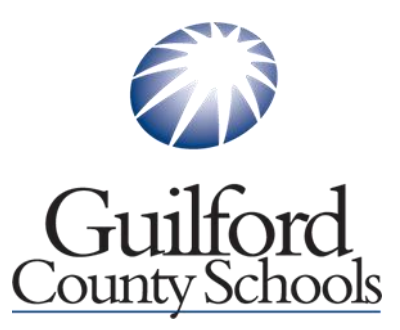

This step provides the requester their Order Number and allow you to print a receipt if you would like. The requester will also receive an email of this transaction.

# Guilford County Schools Records Requests Home Order Tracker

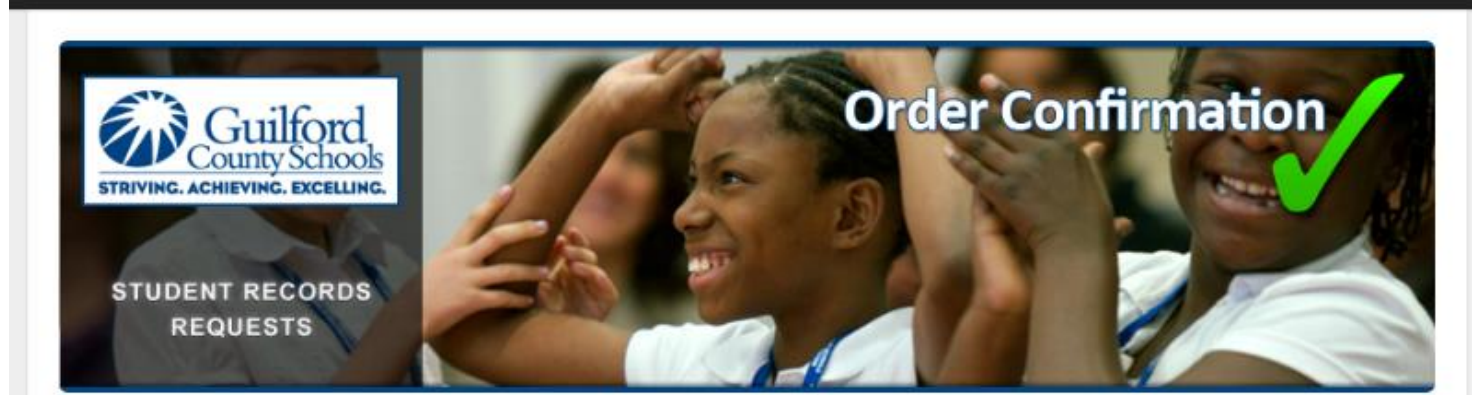

### Thank you for your order!

We are processing your payment and will update you, via email, with the status of your payment very shortly. Please print and keep a copy of this receipt for your records.

Print Receipt For Records

### Order Information: please note your order number

- · Order Number: CTY57XFFY
- · Email Address: email@email.com
- Order Information: You are ordering from Guilford County Schools via Scribbles Software This charge will show up as 'A SI\*SchoolRecords' on your statement.

#### **Requested Pending Approved Payment:**

- Address 1 (University of North Carolina Wilmington): Free Shipping per Board Policy, Official High School Transcript - 1 orig
- · Total Charge: \$0.00

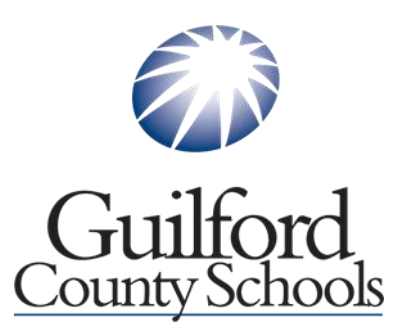

To check the status of your order you can follow the link provided, <u>https://guilfordnc.scriborder.com/order\_tracker</u> which will take the requester to the Order Tracker.

Once the requester logs in, the Order Tracker page provides a status bar of the progress of the order. This page also allows the requester to communicate with the order processor and send additional documentation if need be.

| Guilford County Schools Records Requests Home Order Tracker                                                                                                    |                                                                                                    |
|----------------------------------------------------------------------------------------------------|----------------------------------------------------------------------------------------------------|
| EXECUTIVE ACHIEVING. EXCELLING.<br>STUDENT RECORDS<br>REQUESTS                                                                                                    | Track request progress                                                                                                  |
| Welcome to the Guilford County Schools Records Request Order Tracker!<br>We are processing your request and will update you, via email, as our progress proceeds, with your request to log-in to the order tracker. | Please use the credentials you created submitted Customer Service:                                                      |
| Order Number:<br>Email Address:                                                                                                    | Email: <u>Student Records</u><br>Team<br>Records<br>Questions: (215) 400-4600<br>Technical<br>Questions: (877) 287-6512 |
| Password:<br>Track Order                                                                                                    | ?                                                                                                    |

Order Progress Tracker: we are working on your application

We are working our tasks on a first-come, first-served basis. We will send you an email to 'email@email.com' upon each change in status. Check back as you deem appropriate to inquire about your request's current status.

| CLT / L       | ACLE       |                           |                |
|---------------|------------|---------------------------|----------------|
| Order Started | Free Order | not assigned to processor | status pending |

Call Me NOW!